# GUID Staff 2024-2025

### support@nebraska.edu

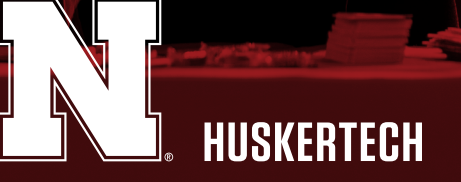

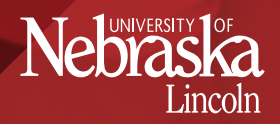

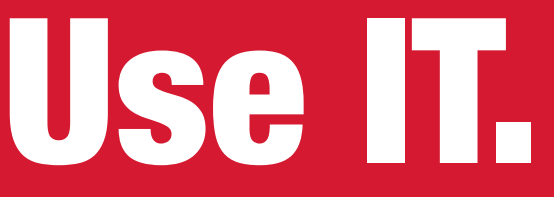

#### Academic Technology Services

SERVICE CATALOG

Employee Resources Academic Calendar Holiday Closedown Schedule

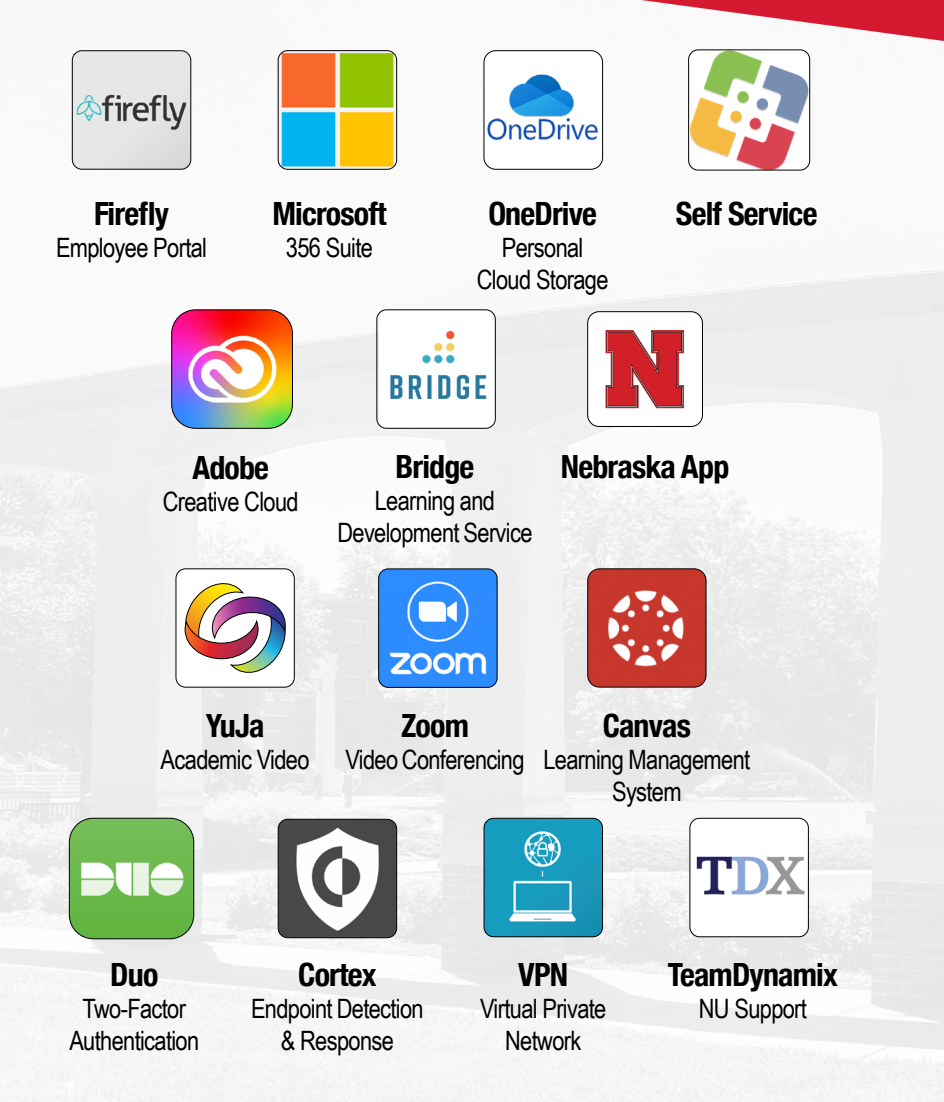

# Secure IT.

## **IT Security**

#### Passwords

- Never share your password.
- Use a password of at least ten characters and try using a pass phrase.
- Don't use the same password on multiple sites.
- Keep your passwords secret. go.unl.edu/passwords

**Two-Factor** 

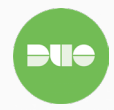

Two-factor authentication enhances the security of your online accounts by using your smartphone to verify your identity. • Install the Duo mobile application for improved usability and security. qo.unl.edu/2FA

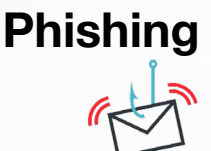

• The university will never ask you for your passwords, personal information, or to enter a 4-digit Duo pin.

• Phishing scam emails may claim to be "urgent", contain links/ attachments, or appear to be sent from a colleague or co-worker.

• Report suspicious emails from your inbox with one click by using the "Report Phish" add-in. go.unl.edu/phishing

#### Personal Devices

Recommendations for securing your personally owned device.

- Use a supported Operating System.
- Enable Automatic Software Updates.
- Install University Anti-Malware software (free for students/faculty).

go.unl.edu/device-security

## **Connect T**. WiFi Network Access

Select eduroam from the list of available networks
Your device will now prompt you to log in to the network.
Use hhusker2@unl.edu email address and password.
If prompted, accept the eduroam certificate and authenticate your device.

Connect a wireless IoT a device to the NU-IoT Network. For more information: **Network Wi-Fi** 

### **Wired Network Access**

For activating wired connections, visit: Network Wired To access on campus network services, use of the VPN may be required. Set up VPN at: **VPN** 

### Telephones & Voicemail

For problems or issues contact ITS Telecom Service Desk: 402-472-3434 or support@nebraska.edu

> The University of Nebraska does not discriminate based upon any protected status. Please see **go.unl.edu/nondiscrimination**.

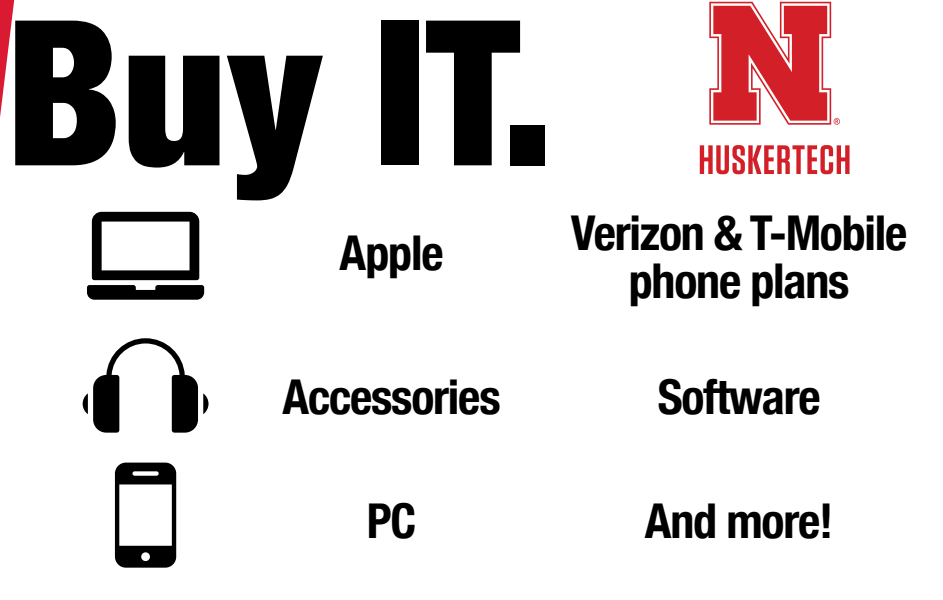

Laptops, iPads and software now available on Marketplace

Nebraska Union | huskertech.unl.edu | 402-472-5151 |

Authorized Campus Store

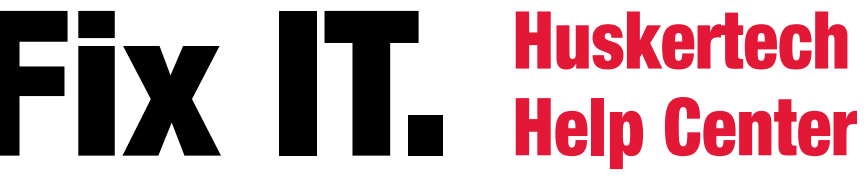

402-472-3970 or toll-free 866-472-3970 support@nebraska.edu go.unl.edu/hhc

For questions on device troubleshooting, repair, software and operational problems. Four convenient locations to serve you:

CITY UNION • ADELE CORYELL HALL LEARNING COMMONS LOVE LIBRARY, ROOM 31 • DINSDALE FAMILY COMMONS FILLEY HALL, ROOM 22

Authorized Service Provider

The Computer Repair Center can diagnose and fix hardware issues with Macs, PCs and other devices.

**LOVE LIBRARY SOUTH ROOM 31** 

FILLEY HALL ROOM 22 Open 8am-5pm

- Convenient on-campus location
- Quick turn-around times
- Competitive pricing

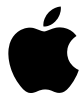

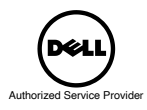